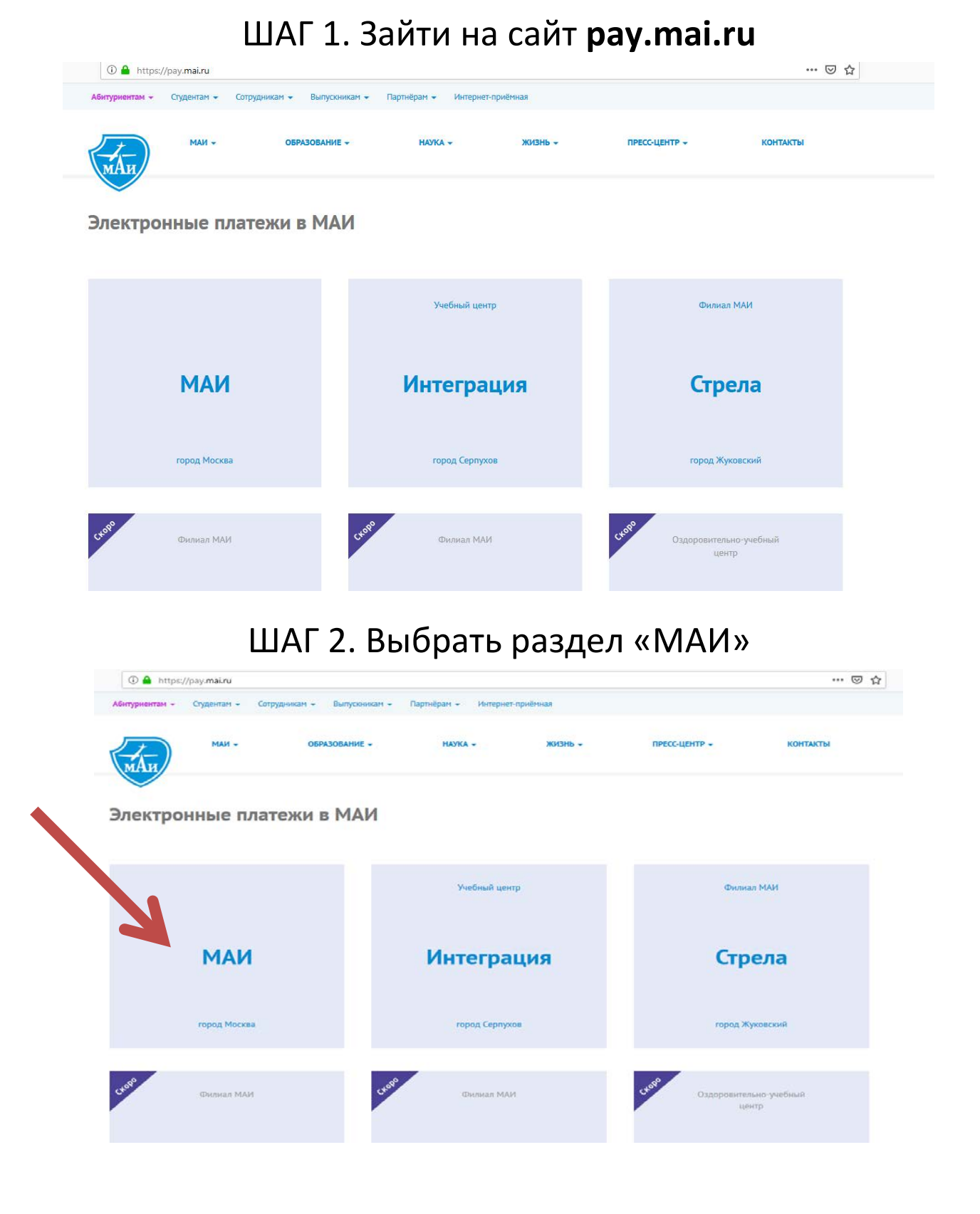

## ШАГ З. «ВЫБРАТЬ ПУНКТ ОПЛАТА ОБРАЗОВАТЕЛЬНЫХ УСЛУГ»

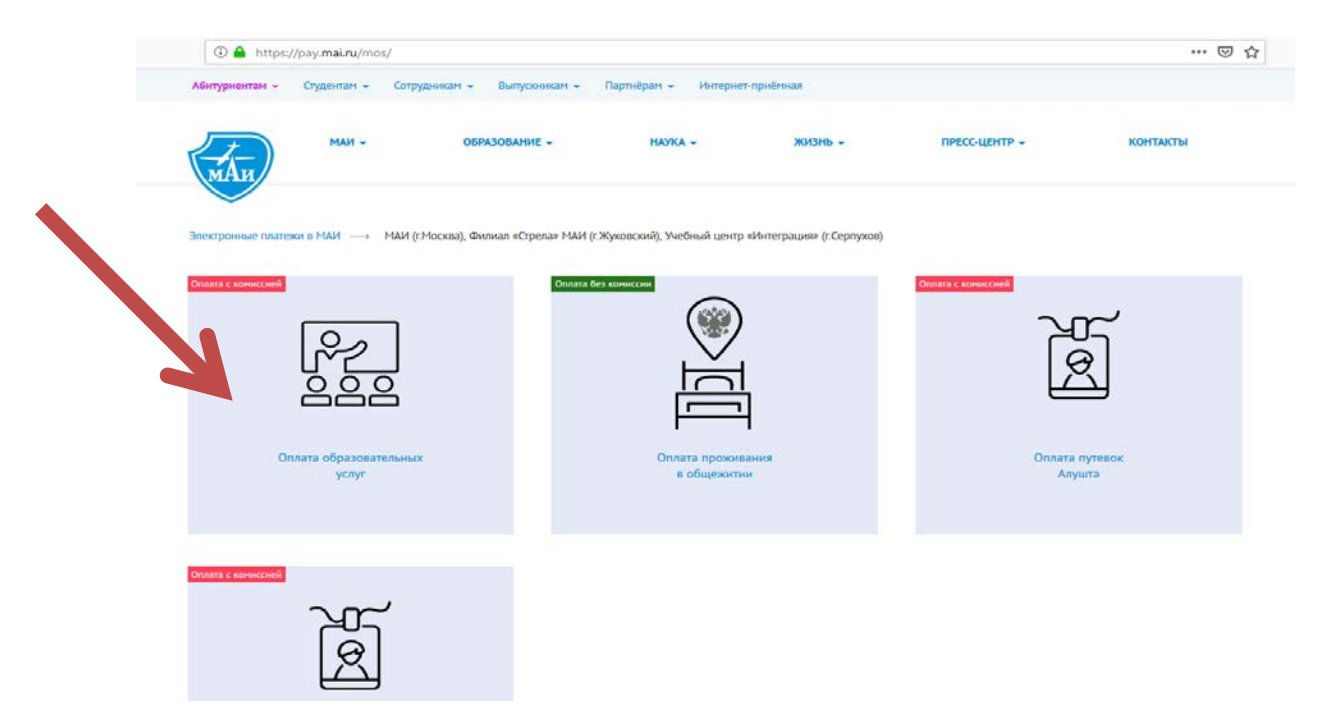

## ШАГ 4. ВПИСАТЬ НЕОБХОДИМЫЕ ДАННЫЕ И СУММУ ПЛАТЕЖА

| 🛈 🔒 https://pay.mai.ru          | /mos/edu/                                                                                                  | ··· 🗵 🕁                 |
|---------------------------------|----------------------------------------------------------------------------------------------------|-------------------------|
| электронные платежи в маи -     | → МАИ (СМОСКВа), ФИЛИАЛ «СТРЕЛА» МАИ (СЖУКОВСКИИ), УЧЕОНЫИ ЦЕНТР «ИНТЕГРАЦИЯ» (ССЕРПУХОВ) ОВАТЕЛЬНЫХ УСЛУГ |                         |
| Все поля обязательны дл         | я Заполнения                                                                                               | ФИО ПОЛНОСТЬЮ           |
| Ф. И. О. заказчика              | Иванов Иван Иванович                                                                                       | E MAIL                  |
| Ф. И. О. обучающегося<br>E-mail | Иванов Иван Иванович                                                                                       |                         |
| Номер договора                  | 368-ПП-0000-19 ×<br>Несоответствие номера договора, ФИО заказчика и ФИО обучающегося                       | НОМЕР ДОГОВОРА          |
| Период оплаты                   | <ul> <li>За семестр</li> <li>За произвольный период</li> </ul>                                             | ДАТА НАЧАЛА ДОГОВРА     |
|                                 | Период, от                                                                                                 | ДАТА ОКОНЧАНИЯ ДОГОВОРА |
| Сумма платежа                   | Период, до<br>например, 4756.32 руб. С.<br>Оплатить Сброс                                                  | УММА ПЛАТЕЖА            |
|                                 |                                                                                                    |                         |